# 1.3 文献複写/貸借サービス(ILL)

本学で入手できない資料は、文献複写サービスや貸借サービスを利用して、他機関から論文 の複写物を取り寄せたり、図書そのものを借りたりすることができます。

申込方法は、図書館ウェブサイトからまたは申込書提出の二通りがあります。

事前に、農工大 OPAC[参照 2.2、2.3]や電子ジャーナル[参照 2.4]で所蔵を確認してください。

## 1.3.1 手配範囲と料金等について

#### (1) 文献複写

複写は、他大学等の図書館のみならず、国立国会図書館、海外にも手配可能です。国内機関 であれば数日程度で取り寄せられます。

料金は依頼先の機関によって異なりますが、国内機関であれば1枚約20円~60円および送料 実費が標準的な金額です。

#### (2) 貸借

貸借は、郵送料の片道分をご負担いただきます。図書の大きさや依頼先の機関により、料金や 借用期間、利用条件が異なります。雑誌や参考書など、取り寄せができない資料もあります。

#### (3) 支払方法

私費または公費(大学運営費)でお支払いいただけます。

学生は通常は私費での申込みになりますが、年度ごとに申請を行えば公費でも申し込めます。 申請書に所属研究室教員の記名押印のうえ、図書館カウンターへご提出ください。申請書は、図 書館トップページ「利用案内(学内)」→「学外の資料を取り寄せる」から入手できます。

## 1.3.2 図書館ウェブサイトからの申込み

図書館ウェブサイトの「MyOPAC」機能から申込み可能です。 MyOPAC ヘログイン後、初めに著作権法の注意事項への同意が必要となります。

| 文献複写/貸借                                                                                                    |       |                                                                 |  |  |  |  |
|----------------------------------------------------------------------------------------------------|-------|-----------------------------------------------------------------|--|--|--|--|
| 文献複写のお申込みに当たっては、                                                                                                    |       |                                                                 |  |  |  |  |
| 氏名                                                                                                    | 農工 太郎 |                                                                 |  |  |  |  |
| 文献複写は、著作権法で定められた範囲内で行うことができます。<br>・調査研究の目的に限ります。<br>・1人につき1部までの復写です。<br>・雑誌等の定時刊行物に掲載されている文献は、次号刊行又は刊行後3か月を移ないと複写できません。<br>・著作物(雑誌の場合1冊、回書の場合取録されている個々の論文)の半分を超える複写はできません。<br>全体を確認したい場合は、他大学図書直館等から図書を借りる質個を解明用ください。 |       | 著作権法について注意事項を確認後<br>「同意します」にチェックし「申込」ボタン<br>をクリックすると、入力画面が表示される |  |  |  |  |
| <ul> <li>同意します</li> <li>回意しません</li> <li>申込</li> <li>検索画面に戻る</li> </ul>                                                                                                    |       |                                                                 |  |  |  |  |

図 1-11 著作権法注意事項確認画面

## (1) 依頼内容の記入方法

「複写論文著者/論題」には雑誌名ではなく、論文の著者名/タイトルを入力します。必須項目の内容が不明な場合は、「不明」等と入力してください。

## (2) キャンセルについて

申込状況が「準備中」の状態は、MyOPAC から申込をキャンセルできます。それ以降は図書館 カウンターにお問い合わせください。

| 文献複写/貸借                                                                     |                                                         |                                     |                                                                                                    |                                     |                           |           |       |                |             |
|-----------------------------------------------------------------------------|---------------------------------------------------------|-------------------------------------|----------------------------------------------------------------------------------------------------|-------------------------------------|---------------------------|-----------|-------|----------------|-------------|
| 部は単現はできるだけ詳しく入力してください。<br>必要期目が分からない場合は、その気を利用してください。(「論語不明」など) 「由 ヽユ +→ ♪+ |                                                         | 十一大「大井                              | 指官计                                                                                                    | たけ「                                 | 代出しから                     | 湿地子       | てし スイ | - को स्ट       |             |
| NCID(BA、BN、BB、AA、ANで始ま<br>JDreamIIIの検索結果をもとに申し込む                            | iるコード)や、ISBN、ISSNが分かる場合は入力してく<br>む場合は、整理番号を通信機に制記入ください。 | 中达万代                                | 云」を「又厭う                                                                                                    | 後子」よ                                | 12121                     | 夏宿」から     | 速択り   | 92、 <b>八</b> ) | )<br>回<br>田 |
| 氏名 用工太郎                                                                     | 党地道口 前中                                                 | が切り替ね                               | っる(入力必                                                                                                    | 須項目に                                | ま、項                       | 目名の右に     | 「必須」  | 表示あり           | )           |
| ▶ 申込方法を選択してください。                                                            |                                                         |                                     |                                                                                                    |                                     |                           |           |       |                |             |
| 中込方法                                                                        | <ul> <li>● 文前接写</li> <li>● 文前接写</li> </ul>              |                                     | [                                                                                                    |                                     |                           |           |       |                |             |
| ▶ 答号·論文情報                                                                   | 0                                                       |                                     | 文献複写/貸借                                                                                                    |                                     |                           |           |       |                |             |
| 88 ( <u>88</u> )                                                            |                                                         | 者話事項はできるだけ詳しく入力<br>必須項目が分からない場合は、その | ●法律問題よできたに対応して入力してくたさい。<br>必須問題が分からい場合は、その時を時期已でください。(「論審不明」など)<br>シログ (mo to to to to to to to to to to to to to |                                     |                           |           |       |                |             |
| 年次《必須                                                                       |                                                         |                                     | NCID (BA、BN、BB、AA、ANで<br>JDreamIIIの検索結果をちとに申)                                                                     | C治まるコート)や、ISBN、IS<br>し込む場合は、整理編号を通信 | SSNが分かる場合はご<br>1欄に明記入ください | -<br>-    |       |                |             |
| ~-> 81                                                                      |                                                         |                                     | 氏名 扇工太郎                                                                                                    |                                     | 受取適口                      | 府中国書館 ~   | 所開    | 府中國書館          |             |
| 拖写論文著者/論版                                                                   |                                                         |                                     |                                                                                                    |                                     |                           |           |       |                | 中达み状況想会     |
|                                                                             |                                                         |                                     | 中込方法を選択してください。                                                                                                    |                                     |                           |           |       |                |             |
|                                                                             |                                                         |                                     | 申込方法                                                                                                    | ○ 文献観9                              |                           |           |       |                | _           |
| N 当名情報                                                                      |                                                         |                                     | ▼ 巻号・論文情報                                                                                                    |                                     |                           |           |       |                | ÷           |
| NCID                                                                        |                                                         |                                     | 충목                                                                                                    |                                     |                           |           |       |                |             |
| ISSN                                                                        |                                                         |                                     | 年次                                                                                                    |                                     |                           |           |       |                |             |
| ISBN                                                                        |                                                         |                                     | ~-9                                                                                                    |                                     | ~                         | ]         |       |                |             |
|                                                                             |                                                         |                                     | 袍写論文著者/論問                                                                                                    |                                     |                           |           |       |                |             |
| ax<br>注切21                                                                  |                                                         |                                     |                                                                                                    |                                     |                           |           |       |                | <i></i>     |
| 雪(誌)名 <u>必須</u>                                                             |                                                         |                                     | ▶ 李久信報                                                                                                    |                                     |                           |           |       |                |             |
| シリーズ                                                                        |                                                         |                                     | NCID                                                                                                    |                                     |                           |           |       |                |             |
|                                                                             |                                                         |                                     | ISSN                                                                                                    |                                     |                           |           |       |                |             |
| ▶ 支払区分を選択してください。                                                            |                                                         |                                     | ISBN                                                                                                    |                                     |                           | ٦         |       |                |             |
| 支払区分                                                                        | 私震 、                                                    |                                     | 編吾者 必須                                                                                                    |                                     |                           |           |       |                |             |
|                                                                             |                                                         |                                     | 124                                                                                                    |                                     |                           |           |       |                |             |
| <ul> <li></li></ul>                                                         |                                                         |                                     | 出版社 修潮                                                                                                    |                                     |                           |           |       |                |             |
| 化制柱间 80.84                                                                  | ● 国内まて ○ 海外まで                                           |                                     | <b>者(語)名</b> 並須                                                                                                   |                                     |                           |           |       |                |             |
| 送付方法を選択してください。                                                              |                                                         |                                     | シリーズ                                                                                                    |                                     |                           |           |       |                |             |
| 送付方法                                                                        | 普通郵便 >                                                  |                                     |                                                                                                    |                                     |                           |           |       |                |             |
| モノクロ/カラーを選択してください                                                           | μ.,                                                     |                                     | ▶ 支払区分を選択してください。                                                                                                  |                                     |                           |           |       |                |             |
| モノクロ/カラー 返派                                                                 | ●モノクロ ○カラー                                              |                                     | 支払区分                                                                                                    | 私費                                  | ~                         |           |       |                |             |
| ▶ 通信欄を入力してください。                                                             |                                                         |                                     | ▶ 送付方法を選択してください。                                                                                                  |                                     |                           |           |       |                |             |
| 浴伝欄                                                                         |                                                         |                                     | 送何方法                                                                                                    | 普通報便                                | v                         |           |       |                |             |
|                                                                             |                                                         |                                     | ▶ 通信棚を入力してください。                                                                                                   |                                     |                           |           |       |                |             |
| 連結方法(E-mail)を入力または選択                                                        | 捩してください。                                                |                                     |                                                                                                    |                                     |                           | a 1.1.45  |       |                |             |
| <ul> <li>E-mail</li> <li>1234567@cc.tust.ac.jp</li> </ul>                   |                                                         |                                     | 2021 1991 1006                                                                                                    |                                     |                           | 人力内容。     | を確認後  | 发、連絡分          | 己の          |
|                                                                             |                                                         |                                     | ▶ 連絡方法 (E-mail) を入力また                                                                                             | は選択してください。                          |                           | E-mail アト | レスを打  | 旨定して「          | 申込          |
| (申込)         クリア         核発展面に集る                                            |                                                         | E-mall     1234567@cc.tuat.ac.ip    | E-mail     1234567@cc.tuat.ac.jp                                                                                  |                                     | ボタンを力] ック                 |           |       |                |             |
|                                                                             |                                                         |                                     |                                                                                                    |                                     | - L                       | ハウマゼク     | 999   |                |             |
|                                                                             |                                                         |                                     | (#3)<br>クリア 検索                                                                                                    | 発画面に戻る                              |                           |           |       |                |             |

図 1-12 文献複写(左)·貸借(右)申込 内容入力画面

## 1.3.3 申込書による依頼

「文献複写申込書」または「貸借申込書」を、図書館カウンターで取得するか図書館ウェブサイト からダウンロードし、図書館カウンターへ提出してください。公費(大学運営費)で支払う場合は、 所属研究室教員の記名押印が必要です。

図書館トップページ「利用案内(学内)」→「学外の資料を取り寄せる」から、入手できます。